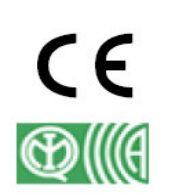

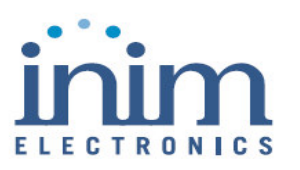

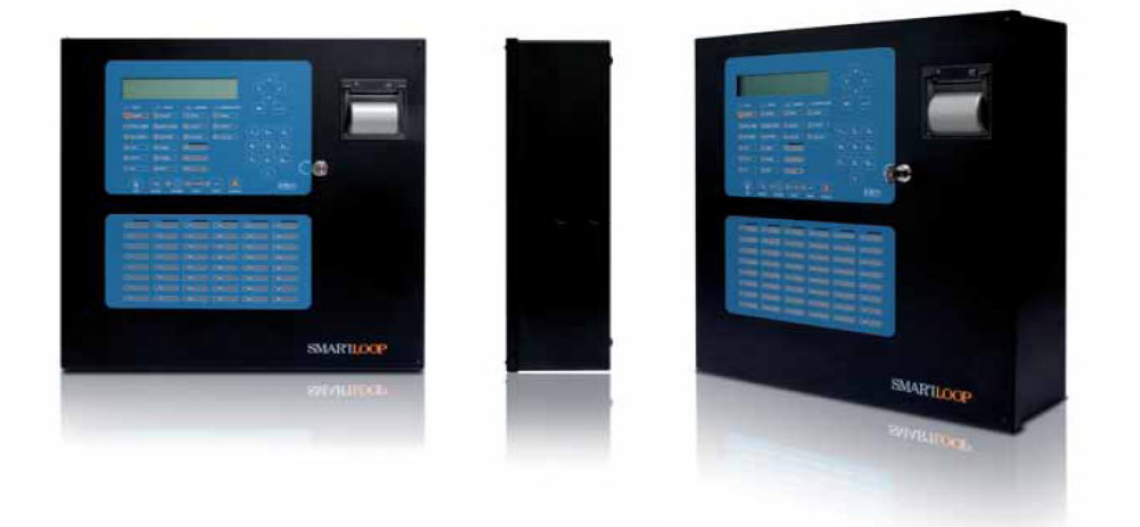

SmartLight

Analoog tulekahjuhäire juhtpaneel

Extinguishant süsteemi juhtpaneel

# Kasutusjuhend

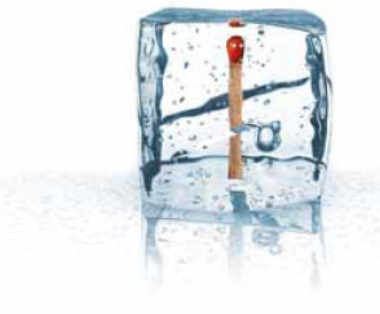

# GameOver

# 1. peatükk

# Juhtpaneeli kirjeldus

#### 1.1 Tootja nimi ja aadress

INIM Electronics s.r.l.

Via Ischia Prima, 34

63013 Grottammare (AP) - Italy

Tel: +39 0735 730924

Faks: +39 0735 736134

info@inim.biz - www.inim.biz

#### 1.2 Info seadme identifitseerimiseks

Nimiväärtus: Tulekahjuhäire juhtpaneel

Mudel: SmartLight

Tootmisaasta: alates 2007

#### 1.3 Kaasasolevad dokumendid

- Kasutusjuhend (käesolev juhend)
- Paigaldamis- ja programmeerimisjuhend

#### 1.4 Juhendi detailid

Nimetus: SmartLight Kasutusjuhend

- Väljaanne: 1.00
- Trükkimise kuu ja aasta: 2007 aprill
- Kasutusjuhendi kood: DCMUINE0SLIGHT

#### 1.5 Juhtpaneeli kasutaja liides

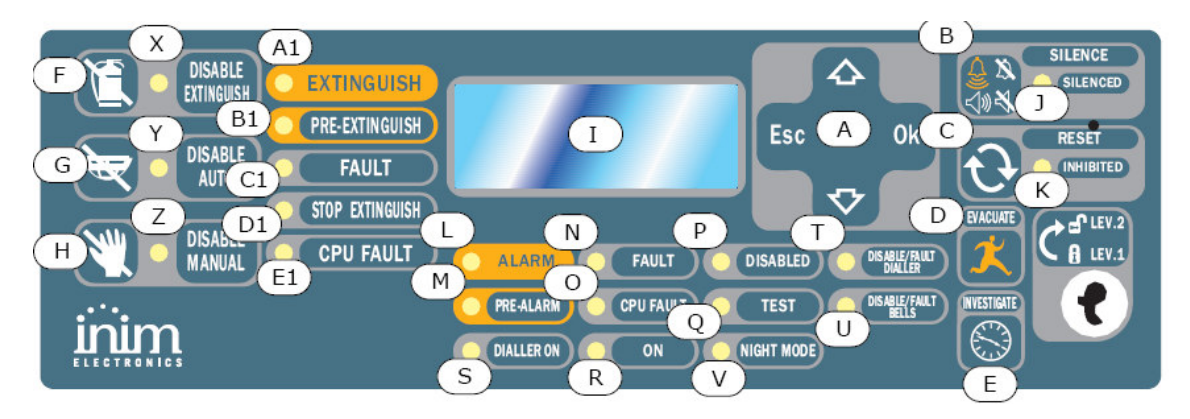

Joonis 1 – Juhtpaneeli esikülg

#### 1.5.1 Käsklused

Märkus:

Detailsema info saamiseks vaata Paigaldusjuhendit, paragrahv 5.1 SmartLight paneeli esikülg.

| Nimi                                                | Juurdepääsu tase 1 – avalik                                                                                                    | Juurdepääsu tase 2 -<br>turvatöötaiad                                                                                                    |
|-----------------------------------------------------|----------------------------------------------------------------------------------------------------|----------------------------------------------------------------------------------------------------|
| [A] 4 kerimisklahvi<br>UP/DOWN/OK/ESC               |                                                                                                    |                                                                                                    |
| [B] SILENCE (VAIKNE)                                | Paneeli piipari vaigistamiseks<br>vajuta seda nuppu (vajuta<br>OFF)                                                                                            | Antud nupp vaigistab (lülitab välja,<br>OFF) aktiivsed väljundid<br>vaigistamist võimaldava<br>atribuudiga. Summutatud väljundid<br>jäävad summutatud olekusse kuni<br>leiab aset uus sündmus, mis<br>väljundid automaatselt vallandab.<br>SILENCE nupp toimib kipplülitina ja<br>seega saab nupu uuesti vajutades<br>summutatud väljundid taas<br>aktiveerida. |
| [C] RESET<br>(TAASSEADISTUS)                        |                                                                                                    | Vajuta antud nuppu sündmuste<br>aktiveerimiseks, mälu<br>kustutamiseks või valmisoleku<br>taastamiseks.                                                                                                    |
| [D] EVACUATION<br>( <i>EVAKUEERIMINE</i> ))         | Antud nupu vajutamisel<br>aktiveeritud eelhäire<br>tingimuste korral tühistab<br>süsteem juba<br>programmeeritud eelhäire aja<br>ning genereerib kohese häire. | Nupu vajutades eelhäire tingimuste<br>mitte aktiveeritud olles, genereerib<br>süsteem paneeli häire.                                                                                                    |
| [E] INVESTIGATE ( <i>UURIMINE</i> )                 |                                                                                                    | Antud nupu vajutamisel aktiveeritud<br>eelhäire tingimuste vältel lisab<br>süsteem eelseadistatud uurimisaja<br>jooksvale eelhäire ajale (antud<br>toimingut saab teha vaid ühe<br>korra).                                                                                                    |
| Valiku                                              | Ilised Extinguishant mooduli käsl                                                                                                    | klused                                                                                                    |
| [F] BYPASS EXTINGUISH<br>(KUSTUTAMISE ISOLEERIMINE) |                                                                                                    | Selle nupu vajutamisel ühe korra<br>keelab süsteem Extinguish'i käsud.<br>Selle nupu uuesti vajutamisel<br>taastab süsteem Extinguish'i<br>käskude kasutamise võimaluse.                                                                                                    |
| [G] AUTOMATIC BYPASS<br>(AUTOMAATNE ISOLEERIMINE)   |                                                                                                    | Selle nupu ühekordsel vajutamisel<br>keelab süsteem Extinguish mooduli<br>poolt genereeritud automaatsed<br>kustutamise käsklused. Nupu                                                                                                    |

|                                               | uuesti vajutamisel lubab süsteem<br>taas Extinguish mooduli poolt<br>genereeritud kustutamise käskluste<br>kasutamist.                                                                            |
|-----------------------------------------------|----------------------------------------------------------------------------------------------------|
| [H] MANUAL BYPASS<br>(MANUAALNE ISOLEERIMINE) | Selle nupu ühekordsel vajutamisel<br>keelab süsteem manuaalse<br>kustutamise käsklused. Selle nupu<br>uuesti vajutamisel võimaldab<br>süsteem taas manuaalse<br>kustutamise käskluste kasutamist. |

## 1.5.2 Signaliseerimine

| Kirjeldus                       | Pidev:                           | Vilkuv:                                |
|---------------------------------|----------------------------------|----------------------------------------|
| [I] LCD                         |                                  |                                        |
| [J] SILENCE LED                 | Viitab sellele, et süsteem on    |                                        |
| (VAIKNE LED) (kollane)          | vaigistatud                      |                                        |
| [K] INHIBIT RESET LED           | Eelhäire/häire korral viitab, et |                                        |
| (KEELA TAASSEADISTUS LED)       | taasseadistuse kasud on          |                                        |
| (kollarie)                      | lubatakse peale kõigi väljundite |                                        |
|                                 | vaigistamist ja antud LED        |                                        |
|                                 | lülitatakse välja                |                                        |
|                                 | -                                |                                        |
| [L] ALARM LED                   | Viitab sisendpunktina toimiva    |                                        |
| (HAIRE LED) (punane)            | häire olekule (andur, teatenupp, |                                        |
|                                 | sisenamoodul, jne.), mis on      |                                        |
|                                 | häire tingimuste tuvastamise     |                                        |
|                                 | korral                           |                                        |
|                                 |                                  |                                        |
| [M] PRE-ALARM LED               | Viitab sisendpunktina toimiva    |                                        |
| ( <i>EELHAIRE LED)</i> (punane) | eelhäire olekule (andur,         |                                        |
|                                 | seadistatud aktiveeritud         |                                        |
|                                 | eelhäire ajaga                   |                                        |
|                                 |                                  |                                        |
| [N] FAULT LED                   | Viitab aktiivsele süsteemi rikke | Viitab rikke seisundi                  |
| (RIKKE LED)                     | seisundile. Kuvaril näidatakse   | taastamisele mälus. Parandatud         |
| (kollane)                       | rikke detaile.                   | rikke seisundi detailide               |
|                                 |                                  | vaatamiseks vaata Sundmuste            |
|                                 |                                  | (Tase 1 – avalik) ( <i>Main menu</i> ) |
|                                 |                                  |                                        |
| [O] CPU FAULT LED               | Viitab probleemile paneel        | Viitab sellele, et protsessor on       |
| (PROTSESSORI RIKKE LED)         | protsessoriga – paneel tuleb     | taasseadistatud (tulenevalt            |
| (kollane)                       | saata koheseks parandamiseks     | juhtpaneeli väljalülitumisest või      |
|                                 |                                  | TIKKE SEISUNAIST).                     |
| [P] BYPASS LED                  | Viitab sellele, et üks (või      |                                        |
| (ISOLEERIMISE LED)              | rohkem) süsteemi osa             |                                        |
| (kollane)                       | (silmuspunkt, tsoon või väljund) |                                        |

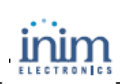

|                                        |            | on isoleeritud.                       |                                 |
|----------------------------------------|------------|---------------------------------------|---------------------------------|
| [Q] TEST LED                           |            | Viitab sellel, et üks või mitu osa    |                                 |
| (TESTIMISE LED) (kollane)              |            | (punktid või tsoonid) on hektel       |                                 |
|                                        |            | testimisel.                           |                                 |
| [R] ON LED                             |            | Viitab, et süsteem on aktiivne.       |                                 |
| (AKTIIVNE LED) (roheline)              |            |                                       |                                 |
| [S] DIALLER ON LED                     |            | Viitab, et valija                     |                                 |
| (VALIJA AKTIVEERITUD LED)              |            | aktiveerimisväljund on aktiivne       |                                 |
| (punane)                               |            |                                       |                                 |
| [T] DISABLE/FAULT DIALLER              |            | Viitab, et valija                     | Viitab rikke sündmuse           |
| ( <i>KEELA/ RIKKE VALIJA</i> ) (kollan | e)         | aktiveerimisväljund on keelatud       | taastamisele. Antud sündmust    |
|                                        |            | või rikkega — kuvaril on näha         | saab tühistada vaid RESET       |
|                                        |            | vastavad detailid.                    | (TAASSEADISTUS) läbi (Tase      |
|                                        |            |                                       | 2 - turvatöötajad).             |
|                                        |            |                                       |                                 |
| [U]DISABLE/ FAULT BELLS                |            | Viitab, et sireeni/vilkuri            | Viitab rikke sündmuse           |
| LED                                    |            | aktiveerimise väljund on              | taastamisele. Antud sündmust    |
| (KEELA/RIKKE KELLAD LED)               |            | keelatud või rikkega — kuvaril        | saab tühistada vaid             |
| (kollane)                              |            | on näha vastavad detailid.            | taasseadistamise läbi (tase 2 - |
|                                        |            |                                       | turvatöötajad).                 |
|                                        |            |                                       |                                 |
| [V] NIGHT MODE LED                     |            | Viitab, et paneel töötab              |                                 |
| ( <i>OOREZIIM LED)</i> (kollane)       |            | öörežiimil.                           |                                 |
|                                        |            |                                       |                                 |
| Extinguishant mo                       | odu        | ıli signaalid (valikuline süsteemi pa | rendamise seade)                |
|                                        | Vii        | tah igat tüüpi kustutamise            |                                 |
|                                        | v 11<br>kä | sklusta kaalamisala klabvi [E]        |                                 |
| KUSTUTAMISE                            | ka         | udu (vaata oolmist tabolit 1.5.1      |                                 |
|                                        | ka<br>Ka   | sklugod)                              |                                 |
|                                        | Na         | skused)                               |                                 |
| IVI ALITOMATIC BYPASS                  | Vii        | tab automaatsete kustutamise          |                                 |
|                                        | kä         | skluste keelamisele klahvi [G]        |                                 |
| (AUTOMAATSE                            | ah         | il (vaata eelmist tabelit 1 5 1       |                                 |
| ISOLEERIMISE LED)                      | Kä         | sklused)                              |                                 |
|                                        | 1.0        |                                       |                                 |
| [Z] MANUAL BYPASS LED                  | Vii        | tab manuaalse kustutamise             |                                 |
| (MANUAALSE                             | kä         | skluste keelamisele klahvi [H] abil   |                                 |
| ISOLEERIMISE LED)                      |            | ata eelmist tabelit 1.5.1             |                                 |
| ,                                      | Kä         | sklused)                              |                                 |
|                                        |            |                                       |                                 |
| [A1]                                   | Vii        | tab, et tulekustutamisprotsess on     |                                 |
| EXTINGUISH LED                         | kä         | imas.                                 |                                 |
| (KUSTUTAMISE LED)                      |            |                                       |                                 |
|                                        |            |                                       |                                 |
| [B1]PREEXTINGUISH                      | Vii        | tab eelkustutamise väljundi           |                                 |
| LED                                    | ak         | tiveerimisele.                        |                                 |
| (EELKUSTUTAMISE LED)                   |            |                                       |                                 |
| -                                      |            |                                       |                                 |
| [C1] FAULT LED                         | Vii        | tab probleemile tulekustutamise       | Viitab rikke sündmuse           |
| (RIKKE LED)                            | ah         | elas.                                 | taastamisele.                   |

| Kirjeldus                                                                      | Pidev:                                                                                 | Vilkuv:                                                  |
|--------------------------------------------------------------------------------|----------------------------------------------------------------------------------------|----------------------------------------------------------|
|                                                                                |                                                                                        |                                                          |
| [D1] STOP<br>EXTINGUISH LED<br>( <i>KUSTUTAMISE</i><br><i>LÕPETAMINE LED</i> ) | Viitab, et tulekustutusprotsess on katkestatud eemaloleva <i>Hold-off</i> üksuse kaudu | Viitab tulekustutuse peatamise<br>sündmuse taastamisele. |
| [E1] CPU FAULT<br>(PROTSESSORI<br>RIKE)                                        | Viitab protsessori (CPU) rikkele, mis<br>vajab kohest remonti.                         | Viitab rikke sündmuse taastamisele.                      |

## **1.6 Repiiter**

Käesolev juhtpaneel toetab nelja Repiiteri paneeli. Ühendatud Repiiteri paneelid paljundavad kogu juhtpaneeli tagatud infot ning võimaldavad juurdepääsu kõigile Taseme 1 ja 2 funktsioonidele (Vaata aktiivseid sündmusi, Taasseadistus, Vaikne), kuid El LUBA juurdepääsu peamenüüle.

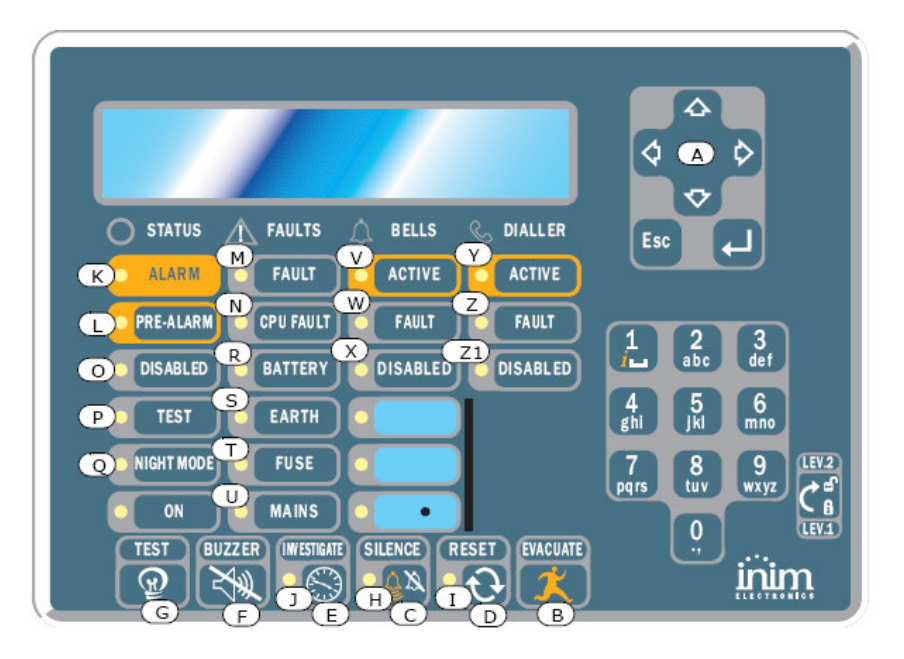

#### Joonis 2 – Repiiteri paneeli esivaade

Enamik juhtpaneeli mudeleid sobivad SmartLetUSee/LCD Repiiteriga. Siiski, selle SmartLight paneeliga ühendatud olles ei toimi kõik nupud. Alljärgnevad klahvid/nupud toimivad:

| [A] UP/DOWN ( <i>ÜLES/ALLA)</i>    | Kerimisnupud, mille abil saab liikuda läbi menüüde, jne. |
|------------------------------------|----------------------------------------------------------|
| [B] EVACUATION (EVAKUEERIMINE)     | Nagu ülaltoodud joonisel 1 – juhtpaneeli<br>esiplaat     |
| [C] SILENCE (VAIKNE)               | Nagu ülaltoodud joonisel 1 – juhtpaneeli<br>esiplaat     |
| [D] RESET ( <i>TAASSEADISTUS</i> ) | Nagu ülaltoodud joonisel 1 – juhtpaneeli<br>esiplaat     |
| [E] INVESTIGATE (UURIMINE)         | Nagu ülaltoodud joonisel 1 – juhtpaneeli<br>esiplaat     |
| [F] BUZZER ( <i>SUMMER)</i>        | Lülitab välja paneeli piiperi                            |
| [G] TEST ( <i>TESTIMINE</i> )      | Funktsionaalsuse kontrollimiseks lülitab sisse           |

kõik LED'id

Repiiterid annavad järgmisis signaale.

#### 1.6.1 LCD

Kuvar annab paneeliga samasugust sündmuste infot. Lisanifo saamiseks selle kohta vaata *Signaliseerimine kuvaril,* lehekülg 9.

| Nimiväärtus                | Pidev:                                  | Vilkuv:                              |
|----------------------------|-----------------------------------------|--------------------------------------|
| [H] SILENCE                | Nagu ülaltoodud joonisel 1 –            |                                      |
| (VAIKNE)                   | juhtpaneeli esiplaat                    |                                      |
| [I] RESET DISABLED         | Nagu ülaltoodud joonisel 1 –            |                                      |
| (TAASSEADISTUS             | juhtpaneeli esiplaat                    |                                      |
| KEELATUD)                  |                                         |                                      |
| [J] INVESTIGATE            | Nagu ülaltoodud joonisel 1 –            |                                      |
| (UURIMINE)                 | juhtpaneeli esiplaat                    |                                      |
| [K] ALARM                  | Nagu ülaltoodud joonisel 1 –            |                                      |
| (HAIRE)                    | juhtpaneeli esiplaat                    |                                      |
| [L] PRE <sub>-</sub> ALARM | Nagu ülaltoodud joonisel 1 –            |                                      |
| (EELHAIRE)                 | juhtpaneeli esiplaat                    |                                      |
| [M] FAULT                  | Nagu ülaltoodud joonisel 1 –            |                                      |
| (RIKE)                     | juhtpaneeli esiplaat                    |                                      |
| [N] CPU FAULT              | Viitab, et Repiiteri protsessor on      | Viitab, et juhtpaneeli protsessor on |
| (PROTSESSORI RIKE)         | rikkega – see tuleb koheselt saata      | taasseadistatud.                     |
|                            | tootjale remontimiseks                  |                                      |
| [O] BYPASS                 | Nagu ülaltoodud joonisel 1 –            |                                      |
| (ISOLEERIMINE)             | juhtpaneeli esiplaat                    |                                      |
|                            | Nagu ulaltoodud joonisel 1 –            |                                      |
| (TESTIMINE)                | juhtpaneeli esiplaat                    |                                      |
| [Q] NIGH I                 | Nagu ulaitoodud joonisel 1 –            |                                      |
|                            | Juntpaneell esiplaat                    |                                      |
|                            | tübionomo või ol ofoktiivood            | villab lunjenevale/ebaelekliivsele   |
|                            |                                         | Viiteb teiteebelee eleve pinge       |
|                            | noileaneias olev pinge lekib            |                                      |
|                            | Viitab aulaykaitaa rakandumiaala        |                                      |
| $\left[1\right] FUSE$      |                                         |                                      |
|                            | Viitab Taitaplaki rikkala               | Viitab Toitoploki rikko sündmuso     |
| (TOITEPLOKK)               |                                         |                                      |
| $V_1 BELLS = ACTIVE$       | Viitab et ALARM NAC" väljund on         |                                      |
| (KEI   AD - AKTIIVNE)      | aktiivne                                |                                      |
| [W] BELLS - FALLT          | Viitab ALABM NAC" väljundi rikkele      |                                      |
| (KEI   AD - BIKE)          |                                         |                                      |
| [X] BELLS - BYPASSED       | Viitab et ALARM NAC" väliund on         |                                      |
| (KELLAD - VÄLDITUD)        | keelatud                                |                                      |
| IYI DIALLER – ACTIVE       | Viitab, et "Valija" väljund on aktijvne |                                      |
| (VALIJA – AKTIIVNE)        | ······································  |                                      |
| [Z] DIALLER – FAULT        | Viitab, et "Valija" väliund on rikkega  | Viitab "Valija" väljundi rikke       |
| (VALIJA – RIKE)            | , , ,                                   | sündmuse taastamisele.               |
| [Z1] DIALLER –             | Viitab, et "Valija" väljund on keelatud |                                      |
| BYPASSED                   |                                         |                                      |
| (VALIJA –                  |                                         |                                      |

ISOLEERITUD)

# 2. Peatükk

# Juhtpaneeli kasutamine

## 2.1 Volitatud isikutele

#### Tähelepanu:

Sisesta ja keera võtit. Paneel võimaldab juurdepääsu taseme 2. Ilma käsklust saamata (kui klahvi/nuppu ei vajutata) säilitab paneel taseme 2 oleku 20 sekundi vältel.

## 2.2 Ohu signaliseerimine

Tulekahju ohu korral järgi alati tulekustutustööde osakonna poolt kinnitatud tuletõrjeõppuse rutiini.

#### 2.2.1 Hoone asukatele

Häire LED aktiivne Evakueerige hoone koheselt.

**Eelhäire LED aktiivne** Tõelise ohu korral vajutage häire edastamiseks ringhäälingu kaudu EVACUATE (EVAKUEERI) nuppu ja evakueerige hoone koheselt. Juhul, kui peate evakueerimist mittevajalikuks meetmeks, siis informeerige koheselt hoone turvalisuses eest vastutavaid isikuid (turvatöötajad). Piipari vaigistamiseks vajutage nupule SILENCE (VAIKNE).

#### 2.2.2 Volitatud isikutele

1. Olenemata paneeli olekust on selle häire olekusse sundimiseks vaja vajutada nuppu EVACUATE.

| ALARM/PRE-<br>ALARM/<br>RESETLEDid<br>aktiivsed | Vähemalt üks tsoon on häire/eelhäire olekus:<br>1. Juhul, kui eelhäire vältel ei toimu vahelesegamist genereerib paneel<br>eelseadistatud eelhäire aja aegumisel häire.<br>1. UURIMISE ( <i>INVESTIGATION</i> ) aja nõudmiseks vajuta INVESTIGATE ja<br>vaata hoone üle. UURIMISE aega ei saa uuendada.<br>1. Valehäire puhul vajuta nuppu VAIKNE ( <i>SILENCE</i> ). Paneeli summer ja<br>summutatavad väljundid summutataks kuni järgmise sündmuse<br>asetleidmiseni. Kui paneel toimib Öörežiimil muutuvad paneeli piipar ja<br>summutatavad väljundid automaatselt aktiivseks pärast eelseadistatud aja<br>möödumist ja paneel genereerib eelhäire oleku.<br>1. Kui soovite peale VAIKNE nupu vajutamist eelhäire/häire oleku<br>taasaktiveerimist, siis vajutage uuesti VAIKNE nupule: eelhäire/häire<br>signaliseerimine ja väljundid taasaktiveeruvad.<br>1. Mälu tühjendamiseks ning kõigi häirete/rikke signaalide tühistamiseks<br>vajuta TAASSEADISTUS ( <i>RESET</i> ). Tingimuste mitte kadumisel genereerib<br>paneel uue häire. |
|-------------------------------------------------|----------------------------------------------------------------------------------------------------|
| SILENCE LED<br>aktiivne                         | Viitab, et juhtpaneel on vaigistatud, kuid on veel taasseadistamata.                                                                                                    |
| RESET LED<br>aktiivne                           | Juhtpaneel on häire või eelhäire olekus, enne RESET <i>(TAASSEADISTUS)</i> nupu vajutamist peate vajutama SILENCE ( <i>VAIKNE)</i> nuppu.                                                                                                    |

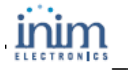

# 2.3 Rikke signaliseerimine

#### 2.3.1 Kõikidele hoone asukatele

| FAULT LED <i>(RIKKE LED)</i>                                                                                                    | Turvatöötajaid tuleb koheselt informeerida                                                                                                    |
|----------------------------------------------------------------------------------------------------|----------------------------------------------------------------------------------------------------|
| 2.3.2 Volitatud isikutele<br>Peate alati veenduma, et riketele<br>kõrvaldatakse. Siiski, vahepeal võ<br>FAULT LED On<br>(RIKKE LED aktiivne) | kohe tähelepanu pööratakse ning need võimalikult kiiresti<br>õite isoleerida asjassepuutuva tsooni/punkti/väljundi.<br>Viitab vähemalt ühele rikke seisundile süsteemis. Vaata kuvaril rikke<br>detaile ning veendu, et rikkega tegeletakse ja et rike eemaldatakse. |
| LED ON Off<br>(Aktiivne LEDväljalülitatud)                                                                                                   | Viitab toiteploki või aku toite puudumisele. Süsteem ei tööta ning seega peate võimalikult kiiresti tagama toite taastamise.                                                                                                    |
| CPU LED On<br>(PROTSESSORI LED<br>aktiivne)                                                                                                  | Juhtpaneel ei tööta korralikult ning see tuleb remondi teostamiseks<br>tootjale tagastada.                                                                                                    |
| DISABLE/FAULT DIALLER<br>LED On <i>(KEELATUD/RIKKE<br/>VALIJA LED aktiivne)</i>                                                              | Valija väljund on keelatud või rikkega. Vaata kuvaril olevaid detaile.<br>Vajuta LED'i väljalülitamiseks RESET (TAASSEADISTUS).                                                                                                    |
| DISABLE/FAULT BELLS<br>LED On ( <i>KEELATUD/ RIKKE<br/>KELLAD LED aktiivne</i> )                                                             | Häire NAC on keelatud või rikkega. Vaata kuvarilt logi detaile. Vajuta<br>LED'i väljalülitamiseks RESET (TAASSEADISTUS).                                                                                                    |

# **2.4 Informatiivne signaliseerimine** Signaliseerimine, mille korral spetsiaalsed toimingud ei ole vajalikud.

| NIGHT LED ON <i>(ÖÖREŽIIMI<br/>LED AKTIIVNE</i> )                                       | Juhtpaneel toimib öörežiimil. HOIATUS: Paneel võib olla<br>programmeeritud genereerima hetkelisi häireid. Öörežiimi vältel<br>säilitatakse SILENCE (VAIKNE) ainult eelseadistatud vaikuse aja kestel. |
|-----------------------------------------------------------------------------------------|----------------------------------------------------------------------------------------------------|
| FAULT LED Blinking <i>(RIKKE LED Vilkuv)</i>                                            | Süsteemi rikke parandamine. Vaata kuvaril logi detaile. LED'i<br>väljalülitamiseks vajuta RESET <i>(TAASSEADISTUS).</i>                                                                               |
| DISABLE/ FAULT BELLS<br>LED Blinking <i>(KEELATUD/<br/>RIKKE KELLAD LED vilkuv)</i>     | "Alarm NAC" ( <i>"Häire NAC"</i> ) väljund on signaliseerinud rikke ja on taastatud. Vaata kuvaril logi detaile. LED'i väljalülitamiseks vajuta RESET <i>(TAASSEADISTUS).</i>                         |
| DISABLE/ FAULT DIALLER<br>LED Blinking <i>(KEELATUD/</i><br><i>RIKKE VALIJA Vilkuv)</i> | Valija väljund on signaliseerinud rikke ja taastunud. Vaata kuvaril logi detaile. LED'i väljalülitamiseks vajuta RESET <i>(TAASSEADISTUS).</i>                                                        |
| CPU LED Blinking<br>(PROTSESSORI LED vilkuv)                                            | Protsessor on taasseadistunud (tulenevalt juhtpaneeli väljalülitumisest või selle kinnikiilumisest). Kontrolli kogu süsteemi efektiivsust. LED'i väljalülitamiseks vajuta RESET (TAASSEADISTUS).      |
| BYPASS LED ON                                                                           | Tsoon, punkt või väljund on isoleeritud. LED'i väljalülitamiseks vajuta                                                                                                    |

| Kasutusjuhend                                          |                                                  | SMARTLIGHT        |
|--------------------------------------------------------|--------------------------------------------------|-------------------|
| (ISOLEERIMISE LED<br>AKTIIVNE)                         | RESET (TAASSEADISTUS).                           |                   |
| TEST LED ON <i>(TESTIMISE<br/>LED AKTIIVNE)</i>        | Tsooni või punkti testitakse. Vaata detaile kuva | ril.              |
| Dialler LED ON (Valija LED<br>AKTIIVNE)                | Juhtpaneel on vastukaaluks häireseisundile akt   | iveerinud valija. |
| DIALLER ON LED ON<br>(VALIJA AKTIIVNE LED<br>AKTIIVNE) | JUHTPANEEL AKTIIVNE.                             |                   |

. . .

#### Sündmuste vaatamine

Sündmused kujutavad endast paneeli vahendusel signaliseeritud erinevaid sündmusi ning on järgmises tähtsusjärjekorras: häire, eelhäire, rike, varajane hoiatus, isoleerimine, testimine ja seire. Süsteem kuvab informatsiooni reaalajas toimuvate oluliste sündmuste kohta ning eirab ebaoluliste sündmuste infot (näit.: kui süsteem tegeleb hetkel kolme rikke sündmusega ning ilmneb eelhäire sündmus, siis rikke sündmused jäetakse kõrvale, need eemaldatakse kuvarilt ning primaarne tähelepanu suunatakse eelhäirele). Kõik sündmused säilitatakse logis ja seal saab neid vaadata.

## 2.5 Kuvaril signaliseerimine

Mitme sarnase sündmuse aset leides näidatakse kuvaril vaid esimest nendest sündmustest. Mitme häire ilmnemisel näidatakse esimest häiret kuvari esimesel real ning kõige uuem häire kuvatakse alloleval real.

Sündmuste vaatamiseks kuvaril kasuta <UP> (ÜLES) ja <DOWN> (ALLA) klahve.

#### 2.5.1 Häire signaliseerimine

#### Esimese häire näide: 02 tsooni kuuluv andur läheb häireseisundisse.

| Fire alarm ZO2                | <ol> <li>rida: esimese häireseisundisse mineva tsooni</li></ol>                                                                            |
|-------------------------------|----------------------------------------------------------------------------------------------------|
| <zone descr.="" o2=""></zone> | number <li>rida: häireseisundis oleva esimese tsooni kirjeldus</li> <li>rida: -</li> <li>rida: häiresündmuste üldarv ja häirseisundis</li> |
| TOT. O1 ON 1 Z                | olevate tsoonide üldarv.                                                                                                    |

# Näide järjestikusest häiresündmusest: tsooni 29 kuuluv andur läheb häireseisundisse.

Häire sündmuste ja tsoonide üldarv kasvab, kuid kuvar näitab ikka ainult esimese häire detaile.

Fire alarm ZO2 <Zone Descr. O2> Alarm Z29 TOT. O2 ON 2 Z  rida: *muutumatu* rida: *muutumatu* rida: häireseisundis oleva tsooni number
 rida: häireseisundis olevate tsoonide ja häiresündmuste üldarv

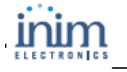

Näide mitme häire sündmuse kohta samas tsoonis: järgmine tsooni 29 kuuluv andur läheb häireseisundisse.

```
Fire alarm ZO2
<Zone Descr. O2>
Alarm Z29
TOT. O3 ON 2 Z
```

 rida: muutumatu
 rida: muutumatu
 rida: häireseisundis oleva tsooni number
 rida: häireseisundis olevate tsoonide ja häiresündmuste üldarv

#### Häire sündmuse detailide vaatamiseks:

Vajuta <UP> (ÜLES)või <DOWN> (ALLA) klahvi: näidatakse kõige uuema (käesoleval juhul tsoon 29) häire detaile.

| Fire alarm Z29                                             | <ol> <li>rida: häireseisundis oleva tsooni number</li> </ol>  |
|------------------------------------------------------------|---------------------------------------------------------------|
| <zone 29="" descr=""></zone>                               | 2. rida: häireseisundis oleva tsooni kirjeldus                |
| <pre><point 123="" descr.=""> TOT. 03 ON 2 Z</point></pre> | <ol><li>rida: häireseisundis oleva punkti kirjeldus</li></ol> |
|                                                            | 4. rida: häireseisundis oleva viimase tsooni number           |
|                                                            | ja häireseisundis olevate tsoonide üldarv                     |

Kuvar taastab algse ekraani, kui 20 sekundi jooksul ei vajutata ühtegi klahvi.

#### 2.5.2 Eelhäire, Varajase hoiatuse ja Seire signaliseerimine

Mainitud kolme sündmuse korral kehtib samasugune signaliseerimine, kuid "Monitor" (*Seire*) signaalid ei ole tsoonidega seotud.

#### Esimese eelhäire sündmuse näide: tsooni 02 kuuluv andur läheb häireseisundisse.

Pre-Alarm 01/01 Point 05 <Point Descr. 005> <Zone Descr. 02> 1. rida: eelhäire sündmuse järkjärguline number ning eelhäire sündmuste üldarv

2. rida: eelhäire seisundis oleva punkti number

3. rida: eelhäire seisundis oleva punkti kirjeldus

4. rida: eelhäire seisundis oleva tsooni kirjeldus

#### Järjestikuse eelhäire sündmuse näidis:

Eelhäire sündmuste üldarv suureneb, kuid kuvar näitab ikka esimese eelhäire sündmuse detaile.

Pre-Alarm 01/02 Point 05 <Point Descr. 005> <Zone Descr. 02> 1. rida: eelhäire sündmuse järkjärguline number ning eelhäire sündmuste üldarv

2. rida: muutumatu

- 3. rida: muutumatu
- 4. rida: muutumatu

#### Eelhäire sündmuste vaatamiseks:

Vajuta <DOWN> järjestikuse eelhäire sündmuse vaatamiseks. Vajuta <UP> eelmise eelhäire vaatamiseks.

Pre-Alarm 02/02 Point 70 <Point Descr. 070> <Zone Descr. 20> 1. rida: eelhäire sündmuse järkjärguline number ning eelhäire sündmuste üldarv

- 2. rida: eelhäire seisundis oleva punkti number
- 3. rida: eelhäire seisundis oleva punkti kirjeldus
- 4. rida: eelhäire seisundis oleva tsooni kirjeldus

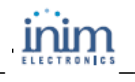

#### 2.5.3 Rikke signaliseerimine

Rikke signaliseerimine võib olla genereeritud silmuspunktide (kui on nõuetekohaselt programmeeritud) või Valija väljundite, Häire NAC, Rikke NAC või 24V koormuste abil.

#### Esimese rikke näide: rike NAC väljundil.

| Fault 01/01<br>I/O short | 1. rida: rikke sündmuse järkjärguline number ja rikke sündmuste üldarv |
|--------------------------|------------------------------------------------------------------------|
| NAC output               | 2. rida: rikke tüüp<br>3. rida: -                                      |
|                          | 4. rida: väljundi kirjeldus                                            |

#### Järjestikuse rikke näide:

Rikete üldarv suureneb, kuid kuvar näitab ikka esimese rikke sündmuse detaile.

| Fault 01/02<br>I/O short<br>NAC output | 1. rida: rikke sündmuse järkjärguline number<br>ning rikke sündmuste üldarv<br>2. rida: <i>muutumatu</i><br>3. rida: - |
|----------------------------------------|----------------------------------------------------------------------------------------------------|
|                                        | 4. rida: <i>muutumatu</i>                                                                                              |

#### Rikke sündmuste vaatamiseks:

Vajuta <DOWN> järjestikuse rikke sündmuse vaatamiseks. Vajuta <UP> eelmise rikke sündmuse vaatamiseks.

| Fault                                                                                                    | 02/02 | <ol> <li>rida: rikke sündmuse järkjärguline</li> </ol> |
|----------------------------------------------------------------------------------------------------|-------|--------------------------------------------------------|
| Missing                                                                                                    |       | number ning rikke sündmuste üldarv                     |
| Point                                                                                                    | 126   | 2. rida: rikke tüüp                                    |
| <point descr.<="" td=""><td rowspan="2">126&gt;</td><td>3. rida: rikke signaliseerinud punkti number</td></point> | 126>  | 3. rida: rikke signaliseerinud punkti number           |
|                                                                                                    |       | 4. rida: punkti kirjeldus                              |

#### 2.5.4 Isoleerimine ja Testimise signaliseerimine

Isoleeritud olekut saab signaliseerida silmuspunktide, tsoonide ja väljunditega. Testimise olekut saab signaliseerida vaid punktide ja tsoonide abil.

#### Esimese isoleeritud tsooni näide: tsoon 12 isoleeritud.

| Disable 01/01                 | <ol> <li>rida: esimese isoleeritud tsooni number</li></ol>       |
|-------------------------------|------------------------------------------------------------------|
| <zone 12="" descr.=""></zone> | ja isoleeritud tsoonide üldarv <li>rida: -</li> <li>rida: -</li> |
|                               | 4. Ilua. Isoleentuu tsooni kiijeluus                             |

#### Järjestikuse isoleeritud tsooni näide:

Isoleeritud tsoonide üldarv suureneb, kuid kuvar näitab ikka esimese isoleeritud tsooni sündmuse detaile.

Disable 01/02 <Zone Descr. 20>  rida: esimese isoleeritud tsooni number ja isoleeritud tsoonide üldarv
 rida: rida: 4th line: *muutumatu* Kasutusjuhend\_

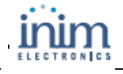

#### Kõigi isoleeritud tsoonide vaatamiseks:

Vajuta <DOWN> järjestikuse isoleeritud tsooni vaatamiseks. Vajuta <UP> eelmise valvestatud tsooni vaatamiseks.

| Disable                                                 | 02/02 |      |  |
|---------------------------------------------------------|-------|------|--|
| POINT                                                   |       | 123  |  |
| <descr.< td=""><td>POINT</td><td>123&gt;</td></descr.<> | POINT | 123> |  |
|                                                         |       |      |  |

1. rida: esimese isoleeritud tsooni number

ja isoleeritud tsoonide üldarv

2. rida: isoleeritud punkti aadress

3. rida: isoleeritud punkti kirjeldus

4. rida: -

#### 2.6 Logitud sündmused

Vajuta <key>, Log, <OK>: kõik salvestatud sündmused kuvatakse kronoloogilises järjekorras (maksimum 100 sündmust).

100 Fire alarm <Point Descr. nnn> <Zone Descr. nn> 29/03/07 08:00 1. rida: eelmise sündmuse järgjärguline number

2. rida: tsooni kirjeldus

- 3. rida: punkti kirjeldus
- 4. rida: kuupäev ja aeg

Logis edasi-tagasi liikumiseks vajuta <UP> või <DOWN> .

#### Testimise LED'id paneelilt

Vajuta <key>, Test LED, <OK>: kõik paneeli LED'id aktiveeruvad korraks.

### Autoriõigus

Antud dokumendis sisalduv informatsioon on Inim Electronics s.r.1 ainuõiguslik omand. Mitte ühtegi käesoleva dokumendi osa ei tohi paljundada ilma selleks eelnevalt Inim Electronics s.r.l. käest Ioa saamata.

Kõik õigused kaitstud.

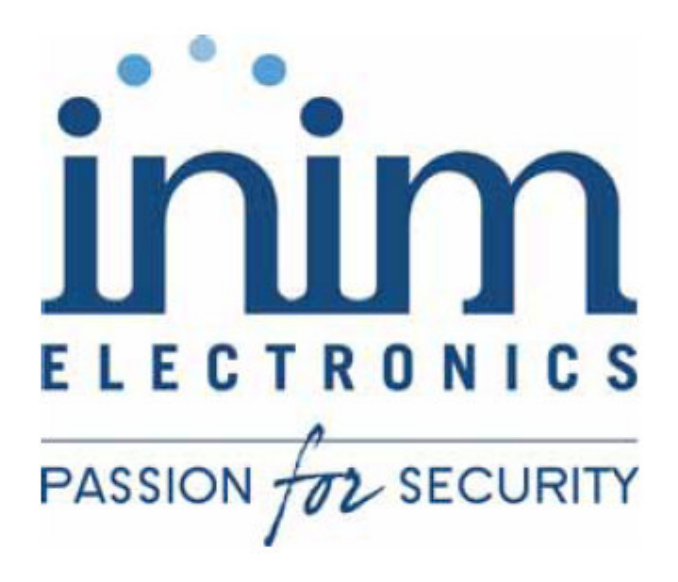

INIM Electronics s.r.l. Via Ischia Prima, 34 63013 Grottammare, AP - Italy

> Tel. +39 0735 73 09 24 Fax. +39 0735 73 61 34

email: info@inim.biz www.inim.

DCMUINE0SLIGHT-R1.00-20070405